## **Disabling the Pop-up Blocker: Internet Explorer**

1) Navigate to the gear symbol on the Internet Explorer browser and select 'Internet options'

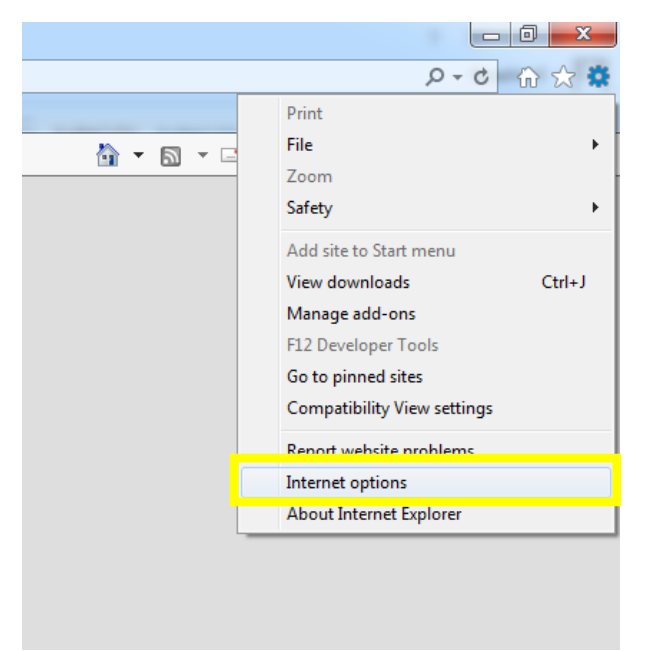

2) Under the 'Privacy' tab, make sure that 'Turn on Pop-up Blocker' is unchecked and select 'OK'

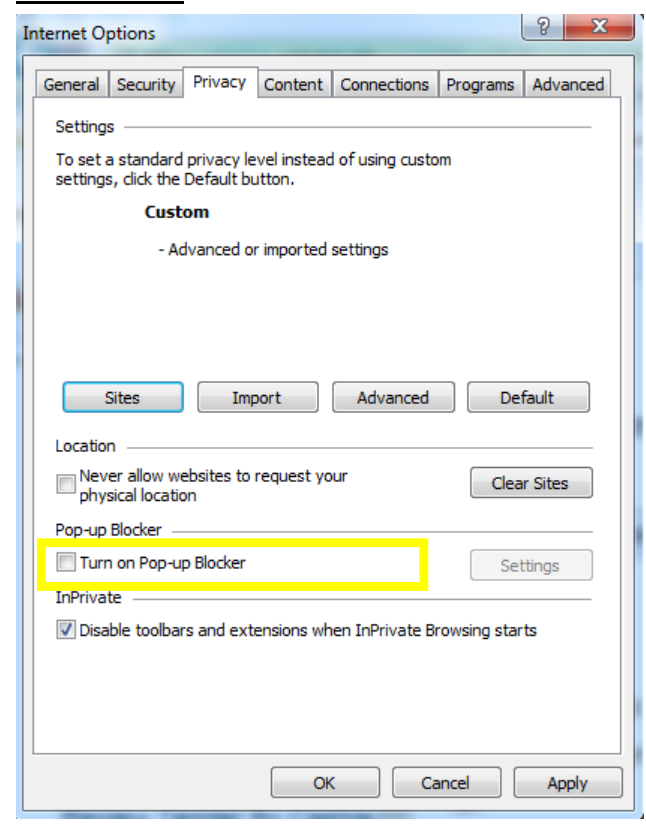